# **HONDA SilverWing KEIHIN**

## For ASW-NEXT

Short User Manual

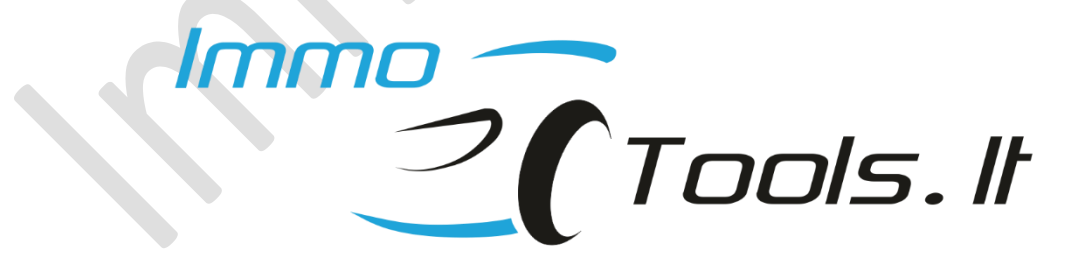

October 2023

Technical support: asw\_support@immo-tools.lt

### 1. How to connect?

### SilverWing 600

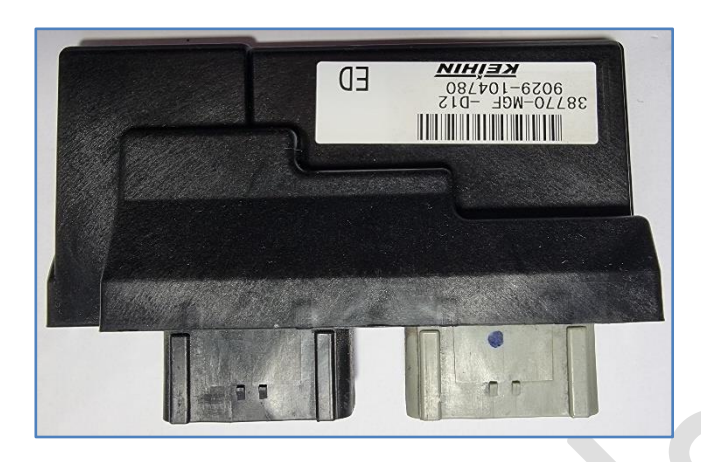

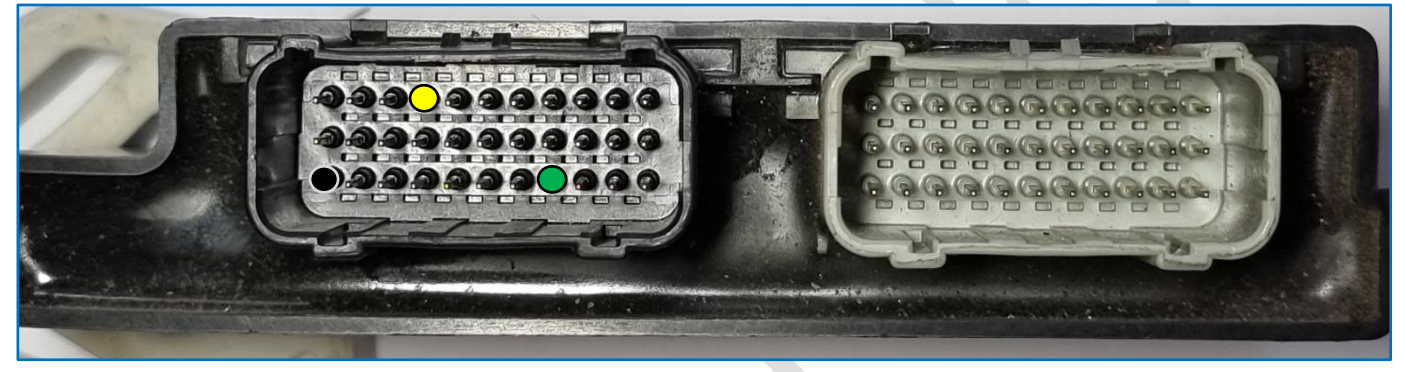

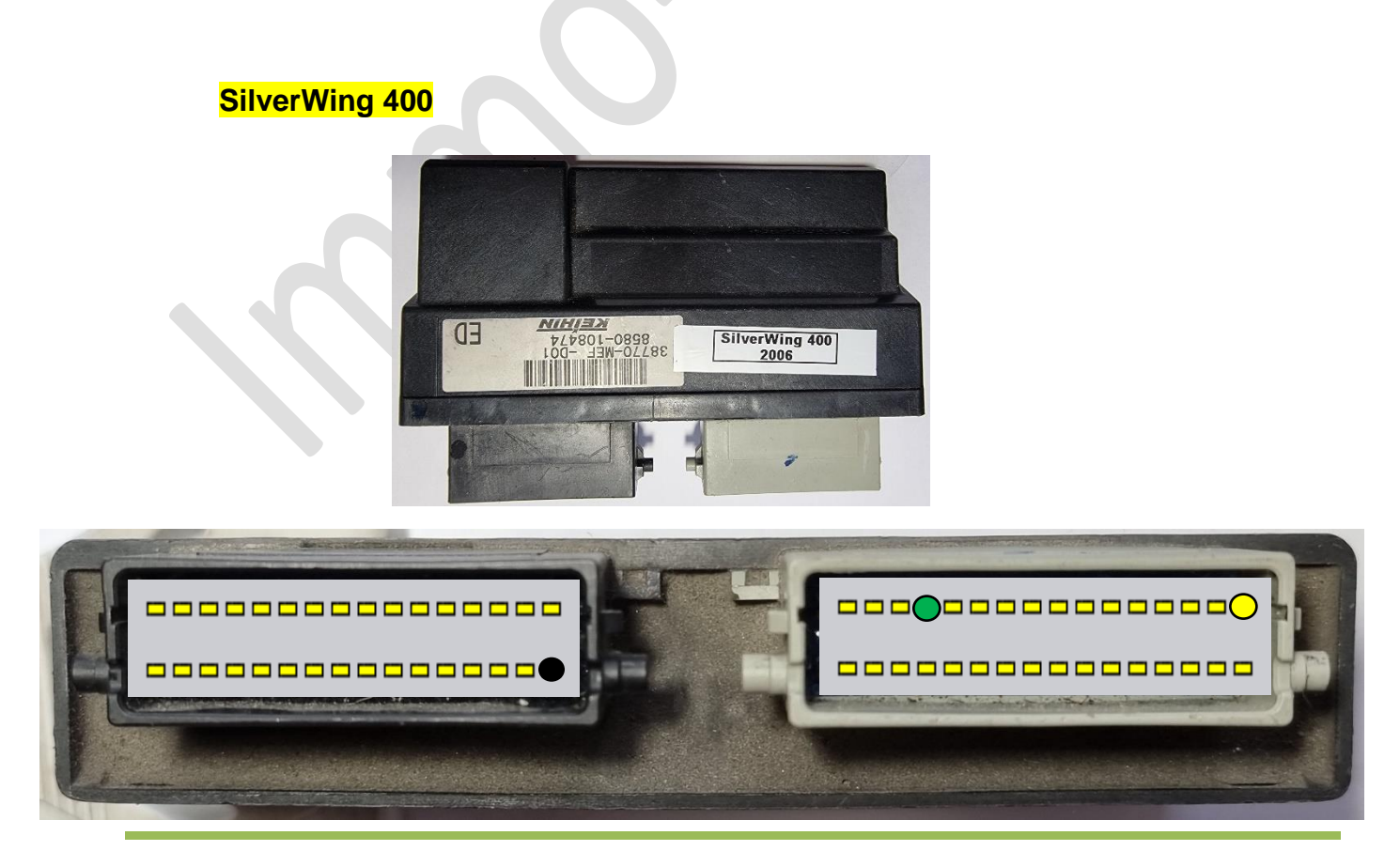

Technical support: asw\_support@immo-tools.lt

### 2. What's next?

- According to pinout picture connect ASW-NEXT cables to ECU
- Run PC software
- Connect USB cable from interface of ASW-NEXT to PC
- Apply +12V power to crocodile clips of ASW-NEXT

**NOTE:** ECU must be supplied by yellow wire [+12V\_OUT] from ASW-NEXT interface. Software of ASW-NEXT must be able to switch on/off power to ECU to establish diagnostic connection.

Software features:

- ✓ Read EEPROM 93C56
- ✓ Write EEPROM 93C56

**NOTE:** EEPROM area, containing immobilizer data (0180-01FF) is write-protected and cannot be reprogrammed by K-Line.